# **PROTECTION DETAILS**

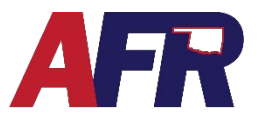

PolicyPro by Sapiens

The Protection Details section, located on the Property Information screen, captures the protection details of the property, including protective devices as well as Public Protection Class information.

**IMPORTANT:** Entering a valid USPS address will help the Protection Class process go smoothly.

| Customer Info A                                                                                                   | Property Information                                                                                                    |                                                                                                    |
|----------------------------------------------------------------------------------------------------|----------------------------------------------------------------------------------------------------|----------------------------------------------------------------------------------------------------|
| Contact Info<br>Policies and Quotes                                                                               | Protection Details                                                                                                    |                                                                                                    |
| Customer XML<br>Customer Docs                                                                                     | Automatic Sprinklers     Burglar Protection System     Fire Protection System                                                               | Please make a selection     V       Please make a selection     V                                                                               |
| Policy Info A<br>Basic Information                                                                                | Get Protection Class                                                                                                    |                                                                                                    |
| Underwriting Questions<br>Additional Named<br>Insured<br>Additional Interests<br>(Single) Property<br>Information | Protection Class<br>• Responding Fire Dept. name<br>• Distance from dwelling to the fire hydrant.<br>Is risk located inside the oty limits? | Organice to Fire Station (miles)     Organice to Fire Station (miles)     Organice to Fire Station (miles)     Organice to Fire Station (miles) |

## HOW TO NAVIGATE THROUGH THE PROTECTION DETAILS SECTION

### Fill out the first three questions that include:

- <u>AUTOMATIC SPRINKLERS</u> To get the discount for having automatic sprinklers, please select the option that applies to the dwelling. Field options include "All areas except attics, bathrooms, closets and attached structure areas that are protected by a fire detector," "All areas including attics, bathrooms, closets and attached structures," and "None."
- <u>BURGLAR PROTECTION SYSTEM</u> Depending on how you answer this question, the protection system discount may apply. Field options include "Central Station Reporting Alarm," "Local Alarm," "Police Station Reporting Alarm," and "None."
  - If Central Station Reporting Alarm is selected, a new required field named "Burglar alarm monitoring system certificate received?" needs to be answered. Field options include Yes or No. If applicable, attach the certificate of the monitored system in the documents tab of Sapiens.

| Protection Details                                              |                                 |     |                                                         |                         |     |
|-----------------------------------------------------------------|---------------------------------|-----|---------------------------------------------------------|-------------------------|-----|
| * Automatic Sprinklers                                          | Please make a selection         | ~   |                                                         |                         |     |
| * Burglar Protection System                                     | Central Station Reporting Alarm | ~ 0 | * Burglar alarm monitoring system certificate received? | Please make a selection |     |
| <ul> <li>Fire Protection System</li> </ul>                      | Please make a selection         | ~ 🕜 |                                                         |                         |     |
| Get Protection Class                                            |                                 |     |                                                         |                         |     |
| Protection Class                                                |                                 | 0   |                                                         |                         |     |
| <ul> <li>Responding Fire Dept. name</li> </ul>                  |                                 | 0   | <ul> <li>Distance to Fire Station (miles)</li> </ul>    |                         | ~ 🕜 |
| <ul> <li>Distance from dwelling to the fire hydrant.</li> </ul> | Please make a selection         | v 😮 |                                                         |                         |     |
| Is risk located inside the city limits?                         | Please make a selection         | ~   |                                                         |                         |     |
|                                                                 |                                 |     |                                                         |                         |     |

# **PROTECTION DETAILS**

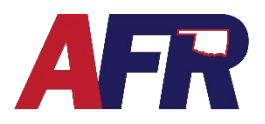

PolicyPro by Sapiens

- <u>FIRE PROTECTION SYSTEM</u> Depending on how you answer this question, the protection system discount may apply. Field options include "Central Station Reporting Alarm," "Fire Department Reporting Alarm," "Local Fire Alarm/Smoke Detectors," and "None."
  - If Central Station Reporting Alarm is selected, a new required field named "Fire alarm monitoring system certificate received?" needs to be answered. Field options include Yes or No. If applicable, attach the certificate of the monitored system in the documents tab of Sapiens.

| Protection Details                                              |                                 |     |                                                      |                         |           |
|-----------------------------------------------------------------|---------------------------------|-----|------------------------------------------------------|-------------------------|-----------|
| Automatic Sprinklers                                            | Please make a selection         | ~   |                                                      |                         |           |
| <ul> <li>Burglar Protection System</li> </ul>                   | Please make a selection         | ~ 🕜 |                                                      |                         |           |
| * Fire Protection System                                        | Central Station Reporting Alarm | ~ 🕜 | Fire alarm monitoring system certificate received?   | Please make a selection | × )       |
| Get Protection Class                                            |                                 |     |                                                      |                         |           |
| Protection Class                                                |                                 | 0   |                                                      |                         |           |
| <ul> <li>Responding Fire Dept. name</li> </ul>                  |                                 | 0   | <ul> <li>Distance to Fire Station (miles)</li> </ul> |                         | <b>√ </b> |
| <ul> <li>Distance from dwelling to the fire hydrant.</li> </ul> | Please make a selection         | ~ 🕜 |                                                      |                         |           |
| Is risk located inside the city limits?                         | Please make a selection         | ~   |                                                      |                         |           |
|                                                                 |                                 |     |                                                      |                         |           |

#### GET PROTECTION CLASS

- Next, the user will see a blue button that says "Get Protection Class." When the user clicks this button, Sapiens will pull information from Verisk based on the risk address and will return the following information:
  - Protection Class
  - Responding Fire Department
  - Distance to Fire Station (Miles)
- The data returned from Verisk is non-editable by the user in PolicyPro. However, if Verisk does not pull any protection information, the user must enter the remaining information to proceed.

| Get Protection<br>Class                                             |                         |   |                                     |                           |   |
|---------------------------------------------------------------------|-------------------------|---|-------------------------------------|---------------------------|---|
| Protection Class                                                    | 2/2Y                    | 0 | Rated Protection Class              |                           |   |
| Responding Fire Dept. name                                          | WEATHERFORD FS          | 0 | Distance to Fire Station<br>(miles) | GREATER THAN 4 TO 5 MILES | 0 |
| <ul> <li>Distance from dwelling to the fire<br/>hydrant.</li> </ul> | Please make a selection | 0 |                                     |                           |   |
| Is risk located inside the city<br>limits?                          | Please make a selection | ~ |                                     |                           |   |

## **PROTECTION DETAILS**

PolicyPro by Sapiens

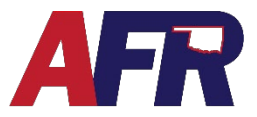

#### PLEASE MAKE A SELECTION

If a field has 'Please make a selection', the user will answer the question based on the options provided in the drop-down menu.

Distance from dwelling to the fire hydrant options include:

- 1,000 feet or less
- More than 1,000 feet

Is risk located in the City limits options include:

- Yes
- No

#### **SPLIT CLASS**

A split class (in this example 2/2y) may be returned if the Responding Fire Department has two possible Protection classes. The class is dependent upon the location of the structure and the distance the structure is from the nearest fire hydrant.

If there is a split class, once all questions are answered, the Rated Protection Class will display the Protection class used for rating purposes. In this case, it used Protection Class 2 based on the information provided.

| Get Protection<br>Class                                             |                    |     |                                     |                           |   |
|---------------------------------------------------------------------|--------------------|-----|-------------------------------------|---------------------------|---|
| Protection Class                                                    | 2/2Y               | 0   | Rated Protection Class              | 2                         |   |
| Responding Fire Dept. name                                          | WEATHERFORD FS     | 0   | Distance to Fire Station<br>(miles) | GREATER THAN 4 TO 5 MILES | 0 |
| <ul> <li>Distance from dwelling to the fire<br/>hydrant.</li> </ul> | 1,000 feet or less | v 0 |                                     |                           |   |
| Is risk located inside the city<br>limits?                          | Yes                | ~   |                                     |                           |   |

#### ASK YOUR UNDERWRITER

- If the insured is subscribing to a Fire Department with a better Protection Class, please contact your Property underwriter for assistance. Proof of subscription will be required to offer the better Protection Class.
- If your Protection information doesn't come back, contact your Property Underwriter for assistance.

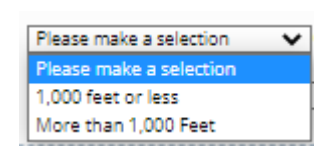

| Please make a selection | ~ |
|-------------------------|---|
| Please make a selection |   |
| Yes                     |   |
| No                      |   |